## A. MAKING FEE PAYMENT BY USING THE LINK PROVIDED:

https://www.onlinesbi.sbi/sbicollect/icollecthome.htm?corpID=374797

1. Go to Google and type "SBI Collect Home": Following Screen will appear then Click on the State Bank Collect

| G sbi collect home - Go    | ogle Searc × +                                                                                                    |                                                                                                    |              |   | - 0           | ×      |
|----------------------------|----------------------------------------------------------------------------------------------------|----------------------------------------------------------------------------------------------------|--------------|---|---------------|--------|
| $\leftarrow \rightarrow C$ | O A https://www.google.co.in/search?q=sbi+collect+hom                                                                                                    | e&source=hp&ei=quiRYencOcKBhblPtp6OsAo&ifisig=ALs-wAMAAAAAYZH2ultatMQb94YiuPAVaD5mtbKF-iQa&oq=sbi&gs_lcp=Cgdnd3Mtd2l6EAMYADIE/ | CAAQQzIOCC 🔂 |   | ⊚ ⊻           | ≡      |
| Getting Started            |                                                                                                    |                                                                                                    |              |   | C Other Boo   | kmarks |
| Google                     | sbi collect home                                                                                                    | ×                                                                                                    | ۲            |   | Sign in       | Î      |
|                            | Q All 🗉 News 🛇 Maps 🕩 Videos 🔗 Shopping 🗄 N                                                                                                    | lore Tools                                                                                                    |              | 1 | SafeSearch or | 1      |
|                            | About 45,60,000 results (0.42 seconds) https://www.onlinesbi.com > sbicollect > icollecthome State Bank Collect Terms Used. Corporate Customer: Firm/Company/Institution (F/C/I) their beneficiaries. User: The beneficiary making a payment to | ollecting payment from                                                                                                    |              |   |               |        |
|                            | https://www.onlinesbi.com > error404 :                                                                                                    |                                                                                                    |              |   |               |        |

## 2. Click on the check box "I have read and accepted the terms and conditions stated above". And Click on Proceed Button

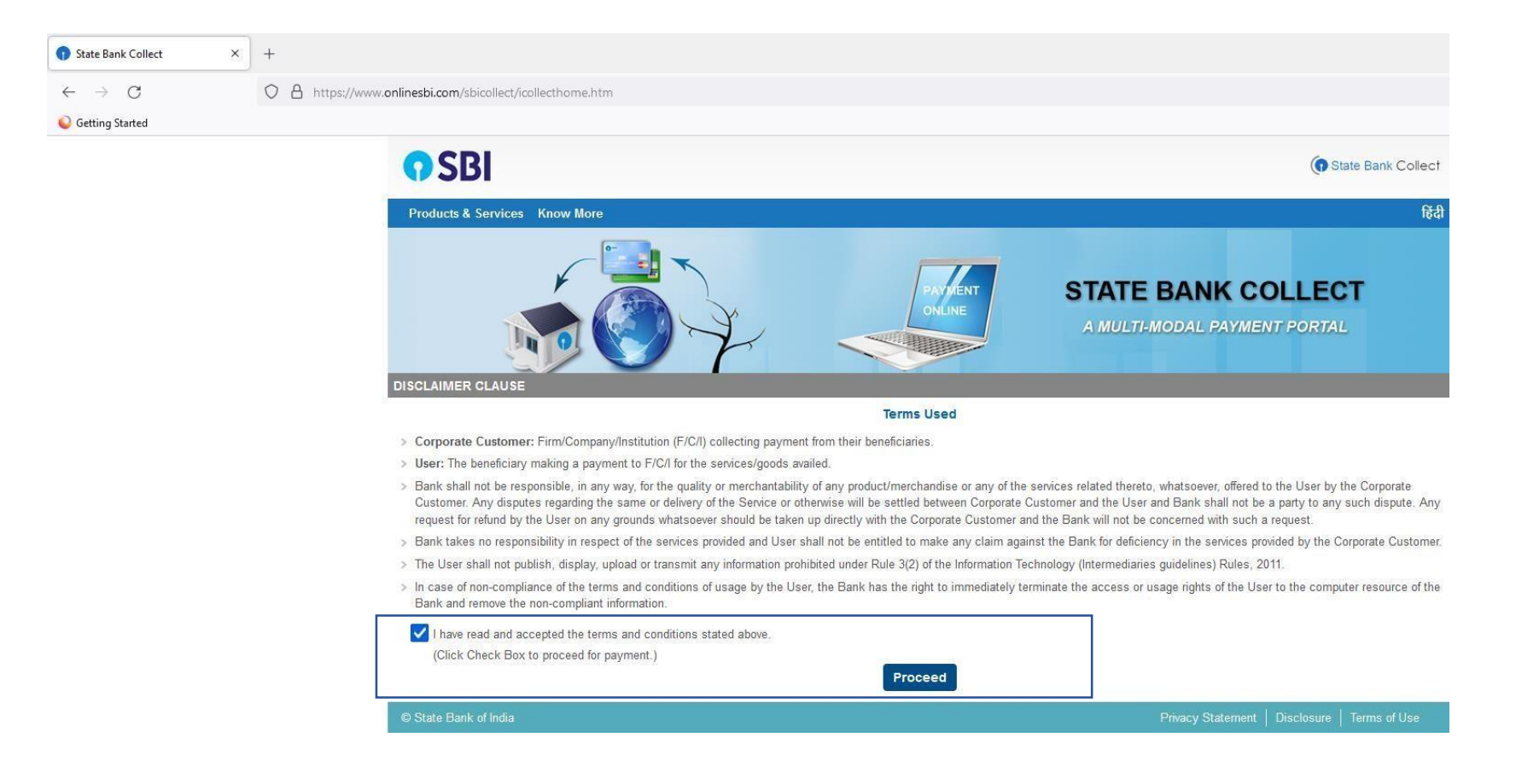

**3.** By Clicking on the Proceed Button the following screen will appear.

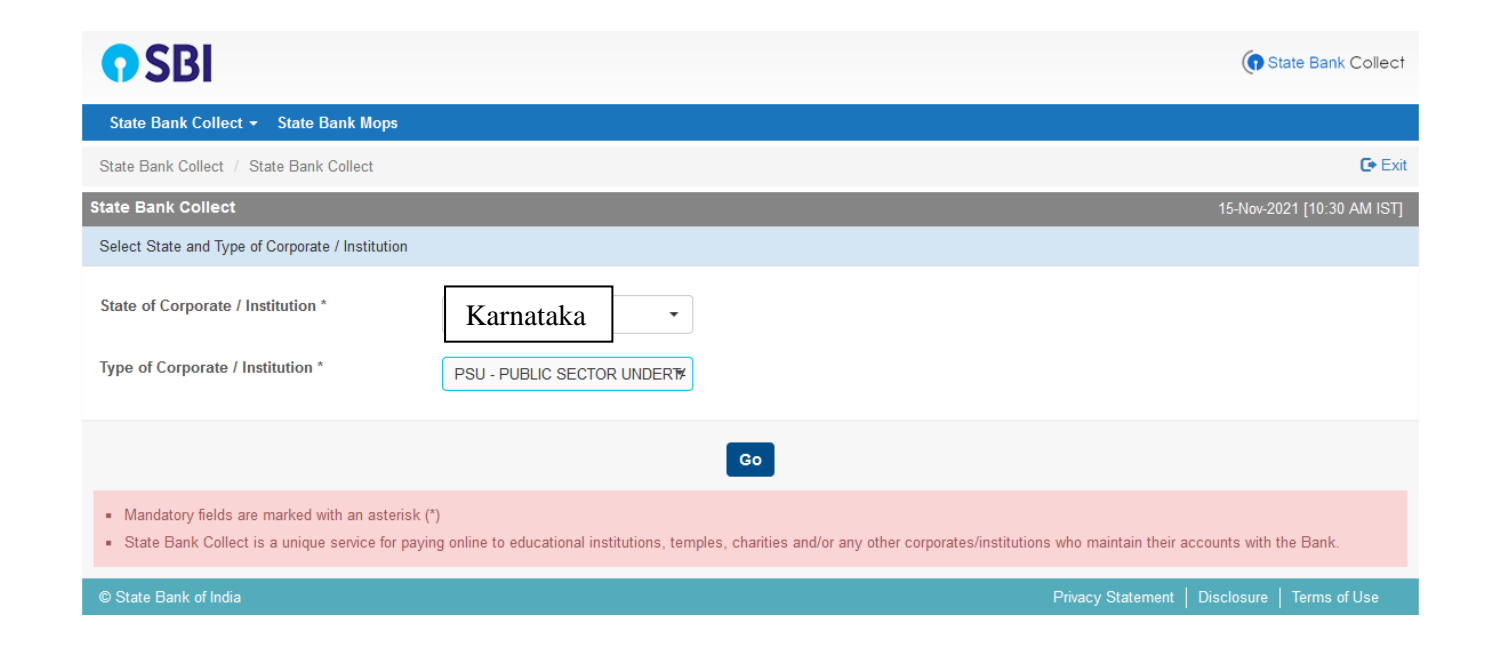

a) In the field "State of Corporate/ Institution" select "Karnataka" from the drop down.

b) In the field "Type of Corporate/Institution" select "PSU-Public Sector Undertaking" from the drop down.

Then click GO button.

4. After Clicking GO the following screen will appear.

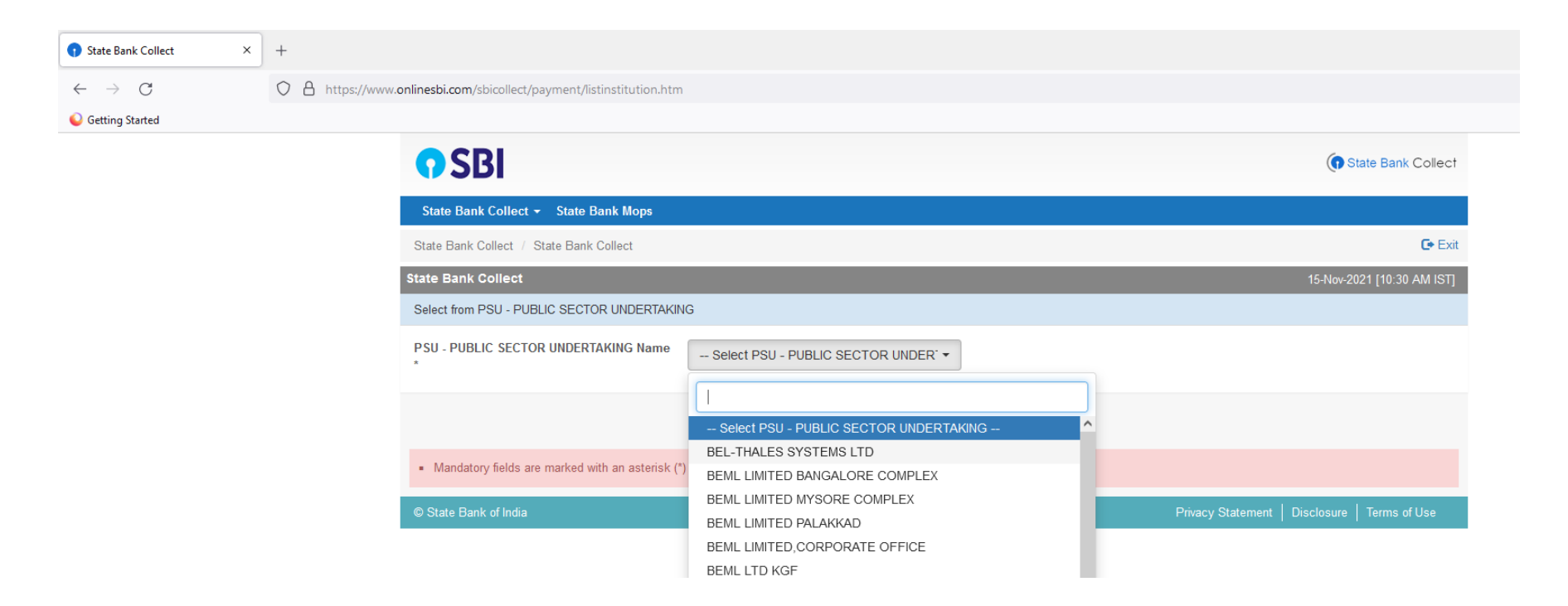

In the field "PSU-Public Sector Undertaking Name" select "BEL-THALES SYSTEMS LTD"

## 5. In the field "Select Payment Category" select "RECRUITMENT BTSL 2023-24"

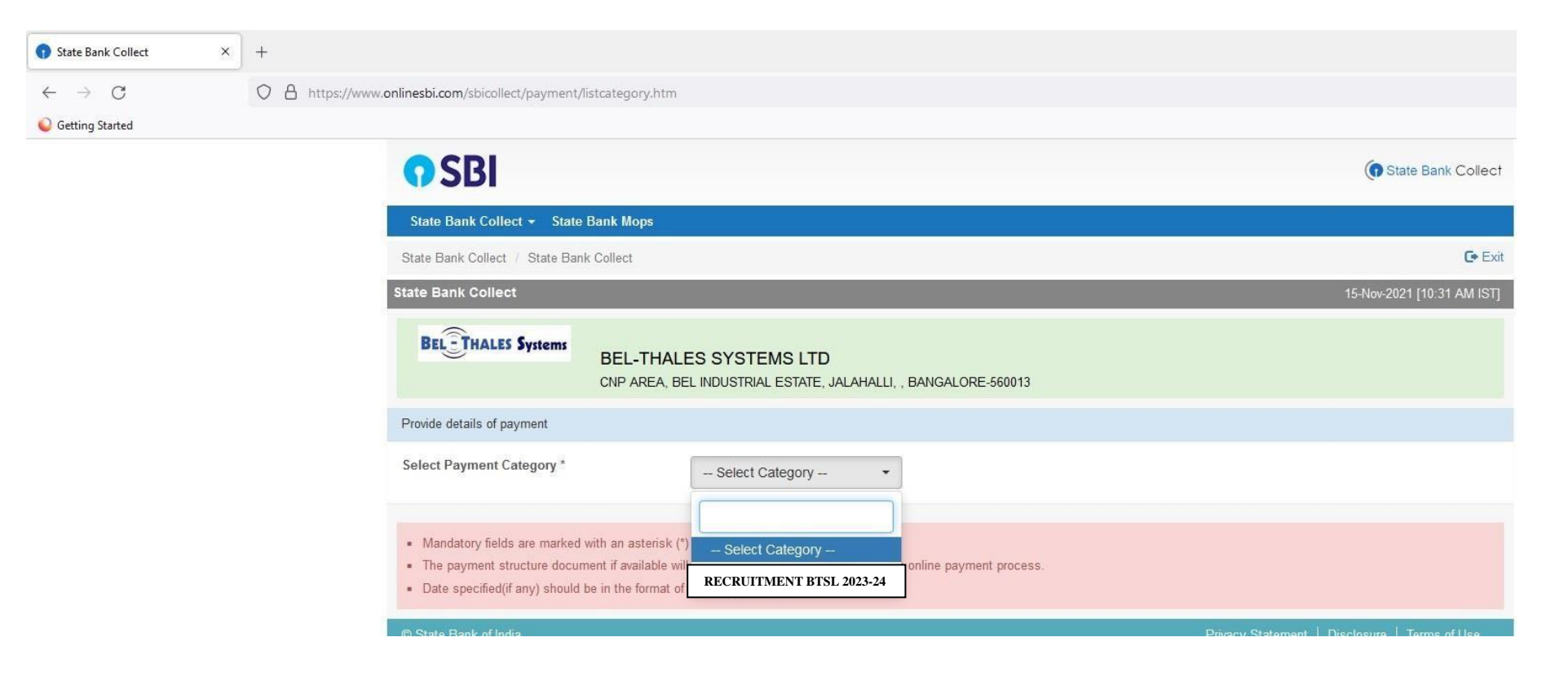

## **6.** By Selecting recruitment RECRUITMENT BTSL 2023-24 option the following screen will appear.

|                            | +                                                                                                    |                                                                  |                                               | – 🗗 🗙                                                                |  |
|----------------------------|----------------------------------------------------------------------------------------------------|------------------------------------------------------------------|-----------------------------------------------|----------------------------------------------------------------------|--|
| $\leftarrow \rightarrow G$ | O A https://www.onlinesbi.com/sbicollect/payment/showpayme                                                    | ent details. htm                                                 |                                               | ☆ ♡ ± ≡                                                              |  |
| Cetting Started            |                                                                                                    |                                                                  |                                               | C Other Bookmarks                                                    |  |
|                            | BEL-THALES Systems<br>BEL-TH                                                                                  | HALES SYSTEMS LTD<br>A, BEL INDUSTRIAL ESTATE,                   | JALAHALLI, , BANGALORE-560013                 | ^                                                                    |  |
|                            | Provide details of payment                                                                                    | Provide details of payment                                       |                                               |                                                                      |  |
|                            | Select Payment Category *                                                                                     | RECRUITMENT2BT                                                   | SL 2023-24                                    |                                                                      |  |
|                            | Candidate Name *                                                                                              | ABC Kumar                                                        |                                               |                                                                      |  |
|                            | Date of Birth *                                                                                               | 1/11/1986                                                        |                                               |                                                                      |  |
|                            | Mobile No. *                                                                                                  | 999999999                                                        |                                               |                                                                      |  |
|                            | E Mail ID *                                                                                                   | abc@gmail.com                                                    |                                               |                                                                      |  |
|                            | Application Fee *                                                                                             | 300*                                                             | Fixed:Rs. <del>300</del>                      |                                                                      |  |
|                            | Remarks<br>Please enter your Name, Date of Birth (For P.<br>This is required to reprint your e-receipt / remi | ersonal Banking) / Incorpora<br>ttance(PAP) form, if the need ar | tion (For Corporate Banking) & Mobile Number. |                                                                      |  |
|                            | Name *                                                                                                    | ABC kumar                                                        |                                               |                                                                      |  |
|                            | Date Of Birth / Incorporation *                                                                               | 1/11/1986                                                        |                                               |                                                                      |  |
|                            | Mobile Number *                                                                                               | 999999999                                                        |                                               |                                                                      |  |
|                            | Email Id                                                                                                    | abc@gmail.com                                                    |                                               |                                                                      |  |
|                            | Enter the text as shown in the image *                                                                        | E2ABB                                                            | E2ABB                                         |                                                                      |  |
|                            | <ul> <li>Mandatony fields are marked with an aster</li> </ul>                                                 | rick (*)                                                         | Submit Reset Back                             |                                                                      |  |
| 📲 🔎 🎯 🚺 State Bank Colle   | ect— 🕐 🎯 🔚 🛪 📶 Recuritment Fee - Wo 🖉 🕅                                                                       |                                                                  |                                               | () 10:33 AM<br>() イリ) 10:33 AM<br>() イン ENG Monday 早<br>() 5-11-2021 |  |

Fill the necessary details and click on the submit button.

7. After submitting the details following screen will appear. Ensure that the details filled are correct and click on the confirm button.

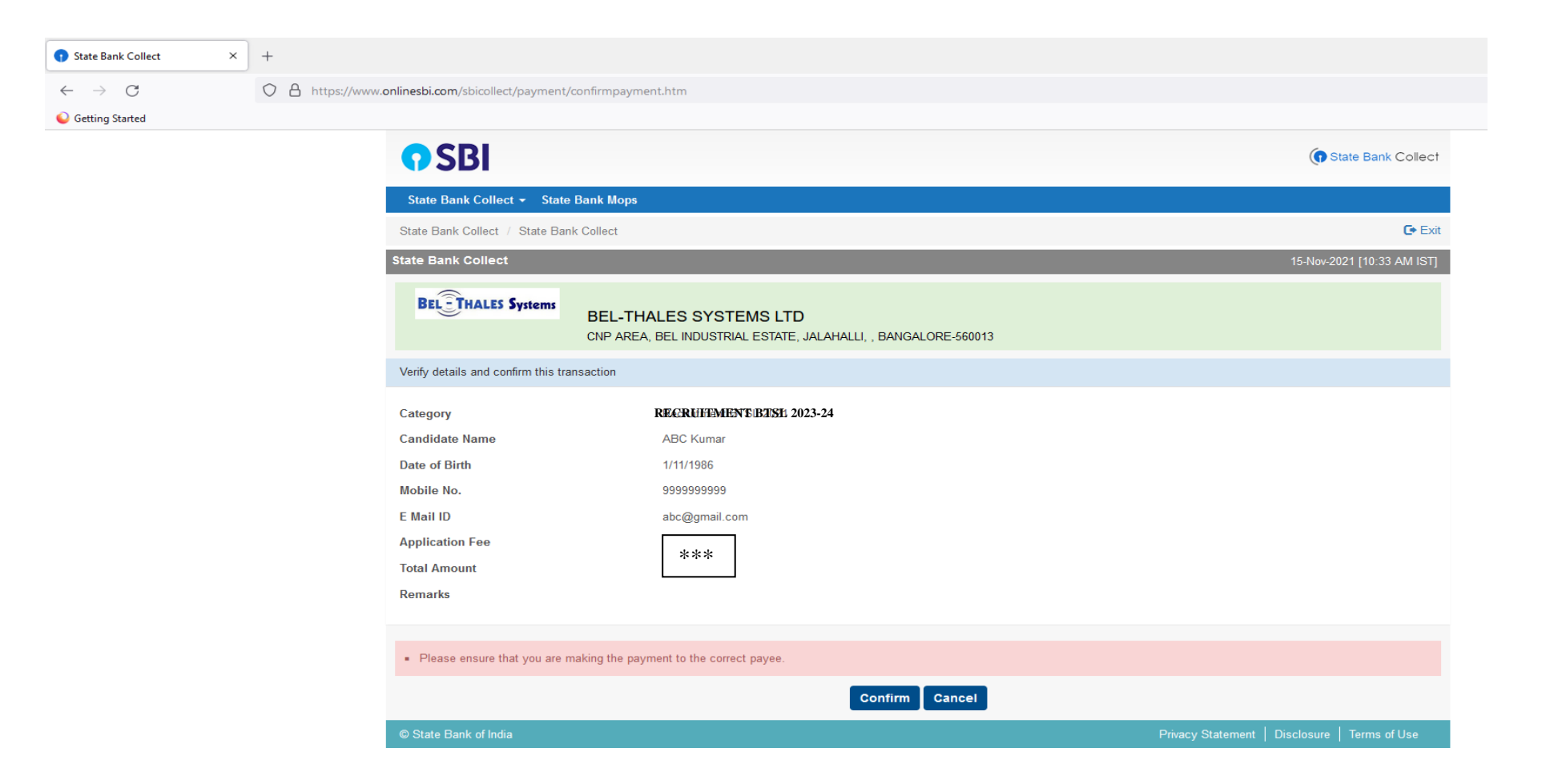

**8.** Once confirmation is given the following screen will appear. Select the payment option for making payment.

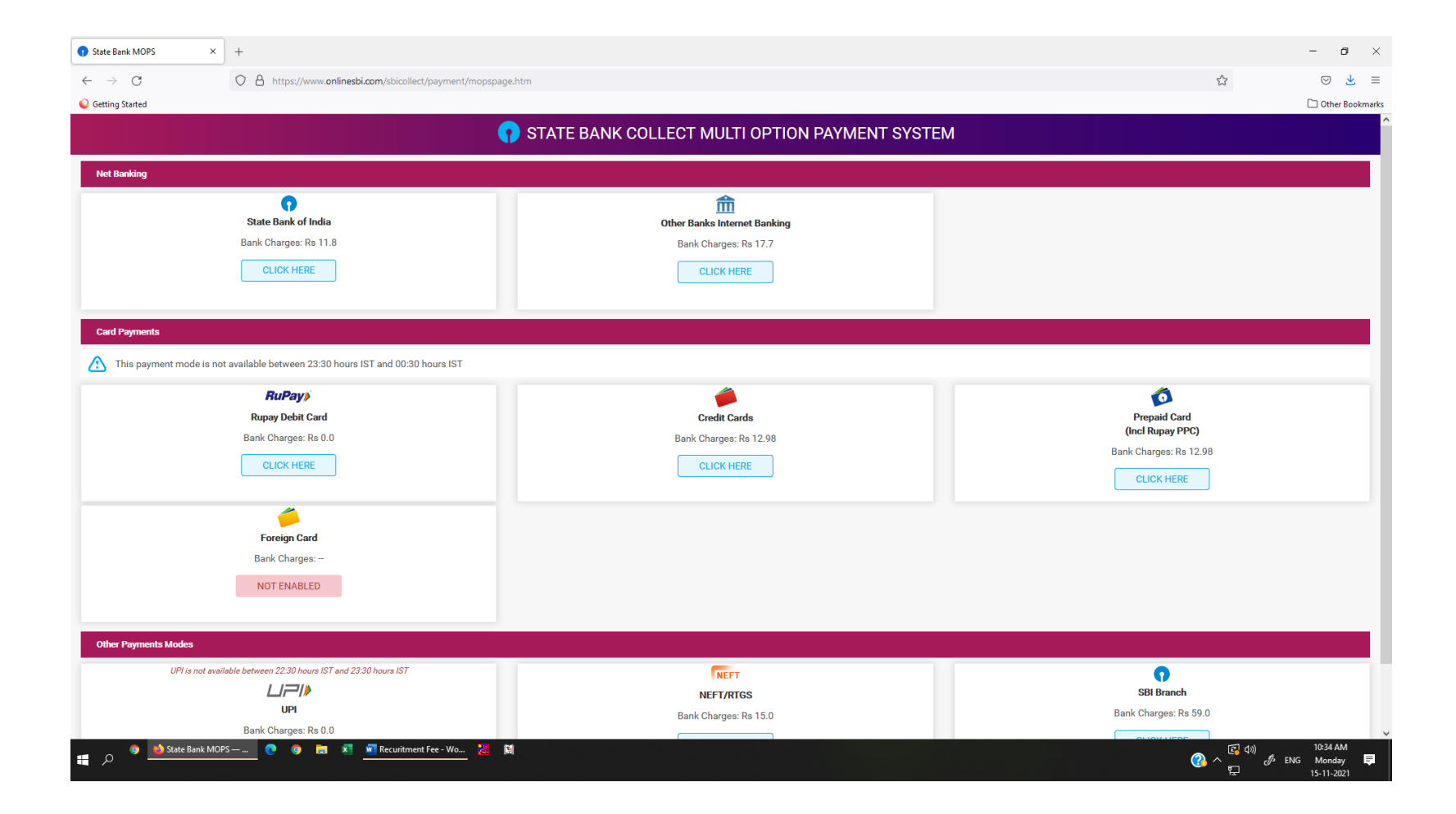

**9.** After making the payment following screen will appear.

| <b>SBI</b>                                                                                                    |                                                                                                    |                          |  |  |  |  |  |  |
|----------------------------------------------------------------------------------------------------|----------------------------------------------------------------------------------------------------|--------------------------|--|--|--|--|--|--|
| State Bank Collect - State Bank Mops                                                                                                    |                                                                                                    |                          |  |  |  |  |  |  |
| State Bank Collect / State Bank Collect                                                                                                    |                                                                                                    |                          |  |  |  |  |  |  |
| State Bank Collect                                                                                                    |                                                                                                    |                          |  |  |  |  |  |  |
| Payment done successfully on       04-Jan-2024         Payment Details :       SBCollect Reference Number         Echeque Number       Echeque Number         Category       Candidate Name         Date of Birth       Mobile No.         E Mail ID       Application Fee         Transaction Charge       Total Amount         Remarks       Click here to view/download the e-Receipt | DUI0675399<br>IGAMKQVVN3<br>RECRUITMENT BTSL 2023-24<br>ABC Kumar<br>1/11/1986<br>9999999999<br>abc@gmail.com<br>**<br>INR **<br>INR **<br>INR ** | Payment Reference Number |  |  |  |  |  |  |
| Return to State Bank Collect Home Page                                                                                                    |                                                                                                    |                          |  |  |  |  |  |  |